## Procédure pour cours CIE 3D/Animation

La procédure pour obtenir la version "étudiante" du logiciel:

- 1. Obtenir un Promo Code étudiant sur le site OnTheHub.
- 2. Appliquer le Promo Code sur le site de Maxon.
- 3. Télécharger le logiciel et l'activer avec votre compte Maxon.

1.

Créer un compte OnTheHub avec mail @eduvaud.ch et obtenir:

Maxon One (6-Month Subscription - Promo Code)

## https://estore.onthehub.com/p/MaxonOne

**OTH Faculty, Students get Maxon One as...** Take advantage of this exclusive offer available...

estore.onthehub.com

**STUDENT** 

## 2.

Vous serez dirigé sur le site maxon.net pour activer la licence Maxon One.

- Créez un login sur maxon.net
- Commandez le pack Maxon One (inclut Cinema 4D, Red Giant, Redshift, Universe, et ZBrush)
- Entrez votre "Promo Code"
- Réglez le coût d'activation de quelques dollars

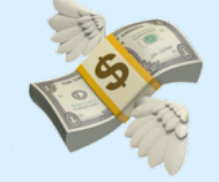

3.

Télécharger Cinema 4D S26 :

https://www.maxon.net/en/support/downloads/

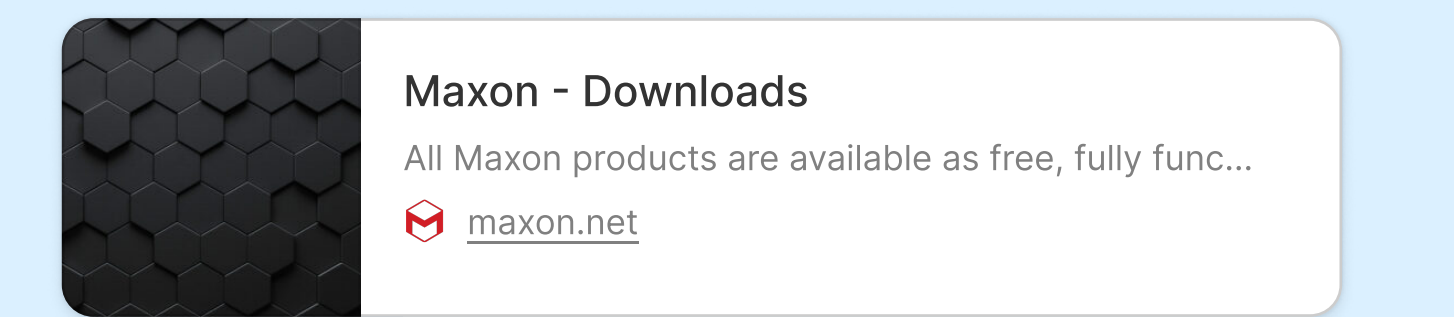

Au lancement du logiciel, entrez votre login Maxon.net

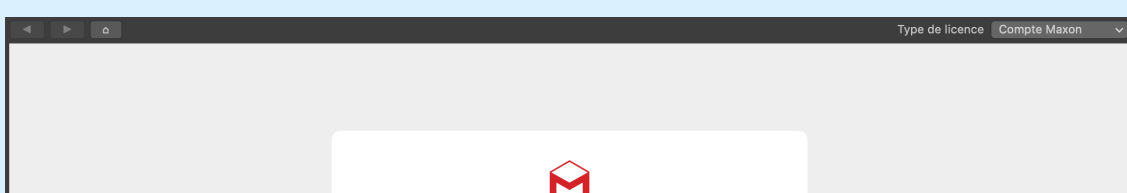

| Email    SE CONNECTER   Vous n'avez pas de compte? Connectez-vous ici   OU CONNECTEZ-VOUS AVEC |
|------------------------------------------------------------------------------------------------|
| SE CONNECTER<br>Vous n'avez pas de compte? Connectez-vous ici<br>OU CONNECTEZ-VOUS AVEC        |
| Vous n'avez pas de compte? Connectez-vous ici<br>OU CONNECTEZ-VOUS AVEC                        |
| G GOOGLE                                                                                       |
| FACEBOOK                                                                                       |
|                                                                                                |

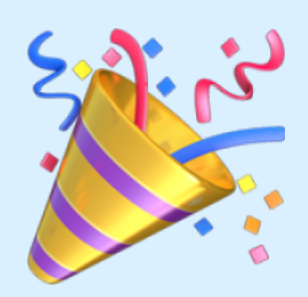

## Voir la procédure en vidéo:

https://www.youtube.com/watch?v=h9PPiQxurb8

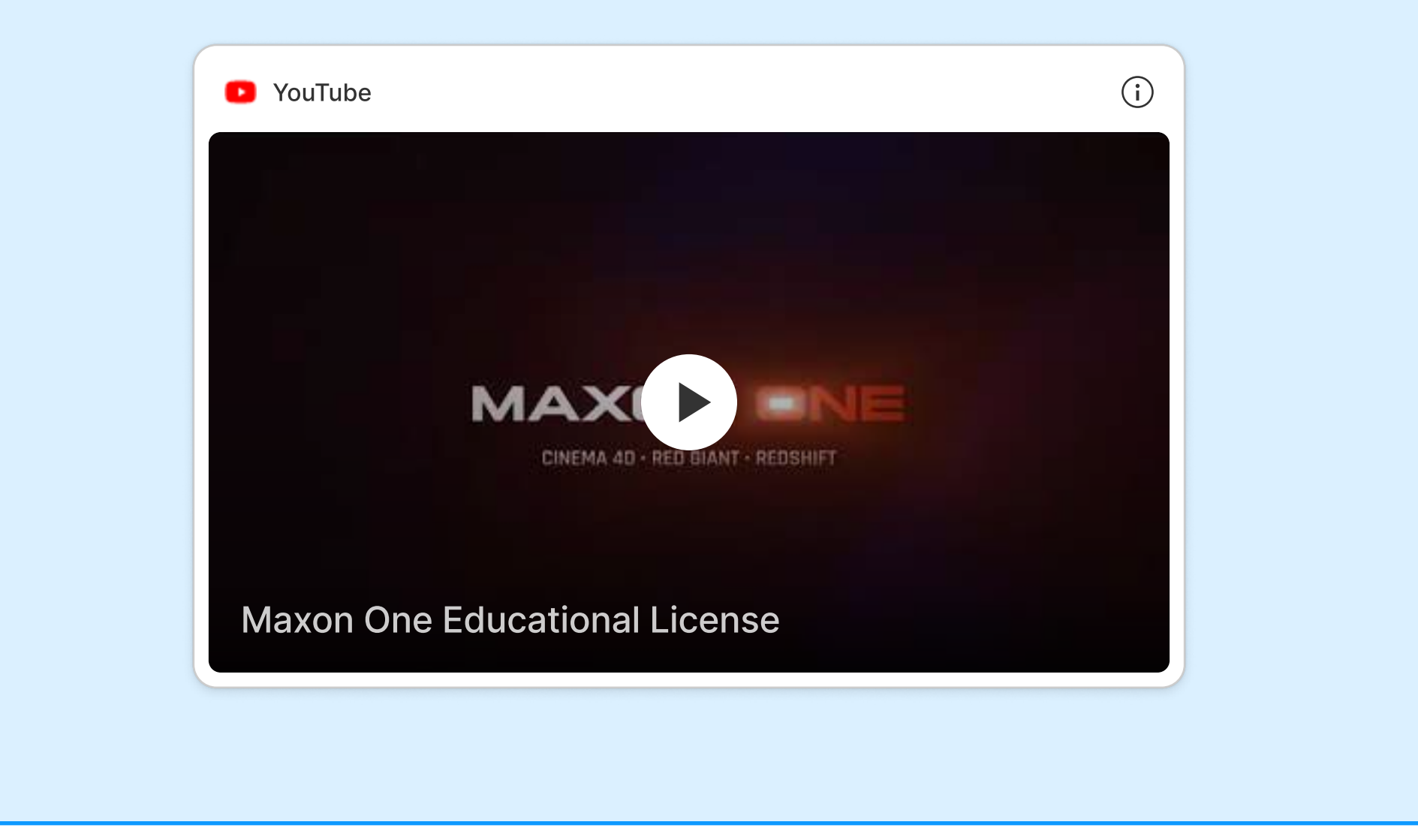